# UCSC Table Browser

| Â                            | Genomes                                                    | Genome Browser                                                                              | Tools                                      | Mirrors                                              | Downloads                                              | My Data                                          | Projects                                        | Help                                  | About Us                                       |
|------------------------------|------------------------------------------------------------|---------------------------------------------------------------------------------------------|--------------------------------------------|------------------------------------------------------|--------------------------------------------------------|--------------------------------------------------|-------------------------------------------------|---------------------------------------|------------------------------------------------|
| Table Br                     | owser                                                      |                                                                                             |                                            |                                                      |                                                        |                                                  |                                                 |                                       |                                                |
| Use this controls i send the | program to rei<br>in this form, ar<br>data to <u>GRE</u> A | trieve the data assoc<br>nd the <u>User's Guide</u><br><u>AT</u> . Refer to the <u>Cred</u> | ciated wi<br>for gene<br>l <u>its</u> page | th a track in t<br>ral informatio<br>for the list of | ext format, to ca<br>n and sample q<br>contributors an | alculate inters<br>ueries. For n<br>d usage rest | sections betw<br>nore complex<br>rictions assoc | veen track<br>queries,<br>ciated with | s, and to retri<br>you may wan<br>i these data |
| clade:                       | Mammal <b>T</b>                                            | genome: Human                                                                               |                                            | •                                                    | assembly: De                                           | c. 2013 (GRCh                                    | 38/hg38) ▼                                      |                                       |                                                |
| group:                       | Genes and Gene                                             | e Predictions V trac                                                                        | K: GENC                                    | ODE V32                                              | ▼ add                                                  | d custom tracks                                  | track hubs                                      |                                       |                                                |
| table: k                     | nownGene                                                   | describe table s                                                                            | schema                                     |                                                      |                                                        |                                                  |                                                 |                                       |                                                |
| region:                      | genome                                                     | position chr1:11,102                                                                        | 2,837-11,2                                 | 67,747                                               | lookup defir                                           | ne regions                                       |                                                 |                                       |                                                |
| identifie                    | ers (names/ac                                              | cessions): paste lis                                                                        | tuploa                                     | d list 🚽 🗕                                           | 1                                                      | geneLis                                          | tMatrix.tx                                      | at                                    |                                                |
| filter: c                    | reate<br>tion: create                                      | 2.                                                                                          | create                                     | filter to e                                          | exclude chro                                           | omosme r                                         | ames wit                                        | h "_"                                 |                                                |
| correlat                     | ion: create                                                | 3. set out                                                                                  | out for                                    | mat to: se                                           | quence                                                 |                                                  |                                                 |                                       |                                                |
| output f                     | ormat: seque                                               | nce                                                                                         |                                            | <ul> <li>Seno</li> </ul>                             | d output to 🔲 🧕                                        | <u>Salaxy</u> 🗆 <u>G</u>                         | REAT                                            |                                       |                                                |
| output f                     | ile: geneList.fas                                          | sta                                                                                         | - (1                                       | eave blank to                                        | o keep output in                                       | browser)                                         |                                                 |                                       |                                                |
| file type                    | returned: 🖲                                                | plain text 🔍 gzip                                                                           | compres                                    | sed                                                  |                                                        |                                                  |                                                 |                                       |                                                |
| get outpu                    | t summary/sta                                              | atistics                                                                                    | 5.                                         | get the se                                           | equence file                                           | 4. name tl                                       | ne output                                       | file                                  |                                                |
| to reset                     | all user cart s                                            | ettings (including cu                                                                       | siom trac                                  | cks), <u>click hei</u>                               | <u>e</u> .                                             |                                                  |                                                 |                                       |                                                |

# UCSC Table Browser: set filter

| Â            | Ger   | nomes    | G    | enome  | Browser | Tools   | Mirror | s   | Downloads | My D  | ata   | Projects   | Help | About Us |
|--------------|-------|----------|------|--------|---------|---------|--------|-----|-----------|-------|-------|------------|------|----------|
| Filter on    | Fiel  | ds fror  | n h  | g38.ki | nownGei | ne      |        |     |           |       |       |            |      |          |
| name         |       | does     | T    | match  | *       |         |        | _   |           |       |       |            |      |          |
| chrom        |       | doesn't  | ۲    | match  | * *     |         | AND    | ] < | (         | 1. sp | ecify | the filter |      |          |
| strand       |       | does     | ۲    | match  | *       |         | AND    |     |           |       |       |            |      |          |
| txStart      | is    | ignored  | ۲    |        | 0       |         |        | AND |           |       |       |            |      |          |
| txEnd        | is    | ignored  | ۲    |        | 0       |         |        | AND |           |       |       |            |      |          |
| cdsStart     | is    | ignored  | ۲    |        | 0       |         |        | AND |           |       |       |            |      |          |
| cdsEnd       | is    | ignored  | ۲    |        | 0       |         |        | AND |           |       |       |            |      |          |
| exonCou      | nt is | ignored  | ۲    |        | 0       |         |        | AND |           |       |       |            |      |          |
| exonStar     | S     | does     | ۲    | match  | *       |         |        |     |           |       |       |            |      |          |
| exonEnds     | 6     | does     | ۲    | match  | *       |         |        |     |           |       |       |            |      |          |
| proteinID    |       | does     | ۲    | match  | *       |         | AND    |     |           |       |       |            |      |          |
| alignID      |       | does     | ۲    | match  | *       |         | AND    |     |           |       |       |            |      |          |
| AND <b>T</b> | ree-f | form que | ery: |        |         |         |        |     |           |       |       |            |      |          |
| submit       | ance  | el       |      |        | 2. clic | k submi | t      |     |           |       |       |            |      |          |

## UCSC Table Browser: select sequence type

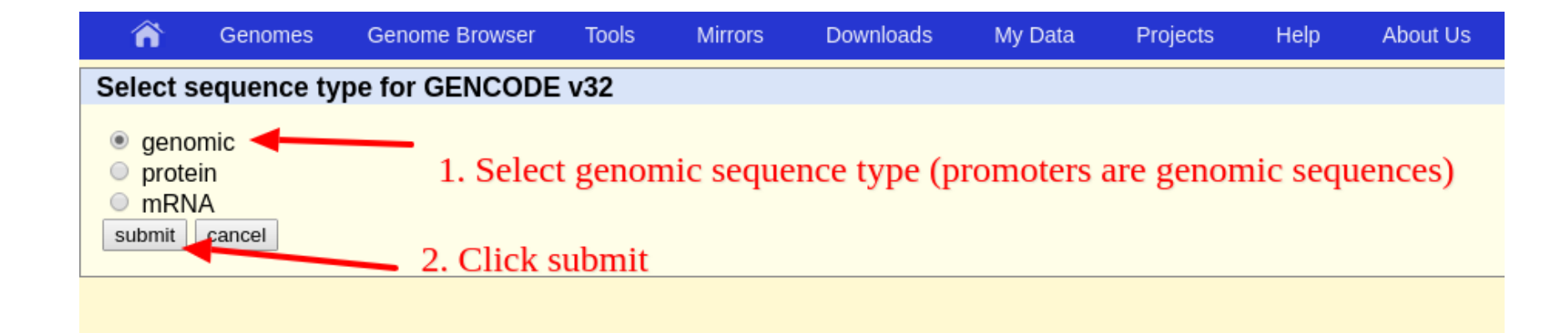

## UCSC Table Browser: set region options

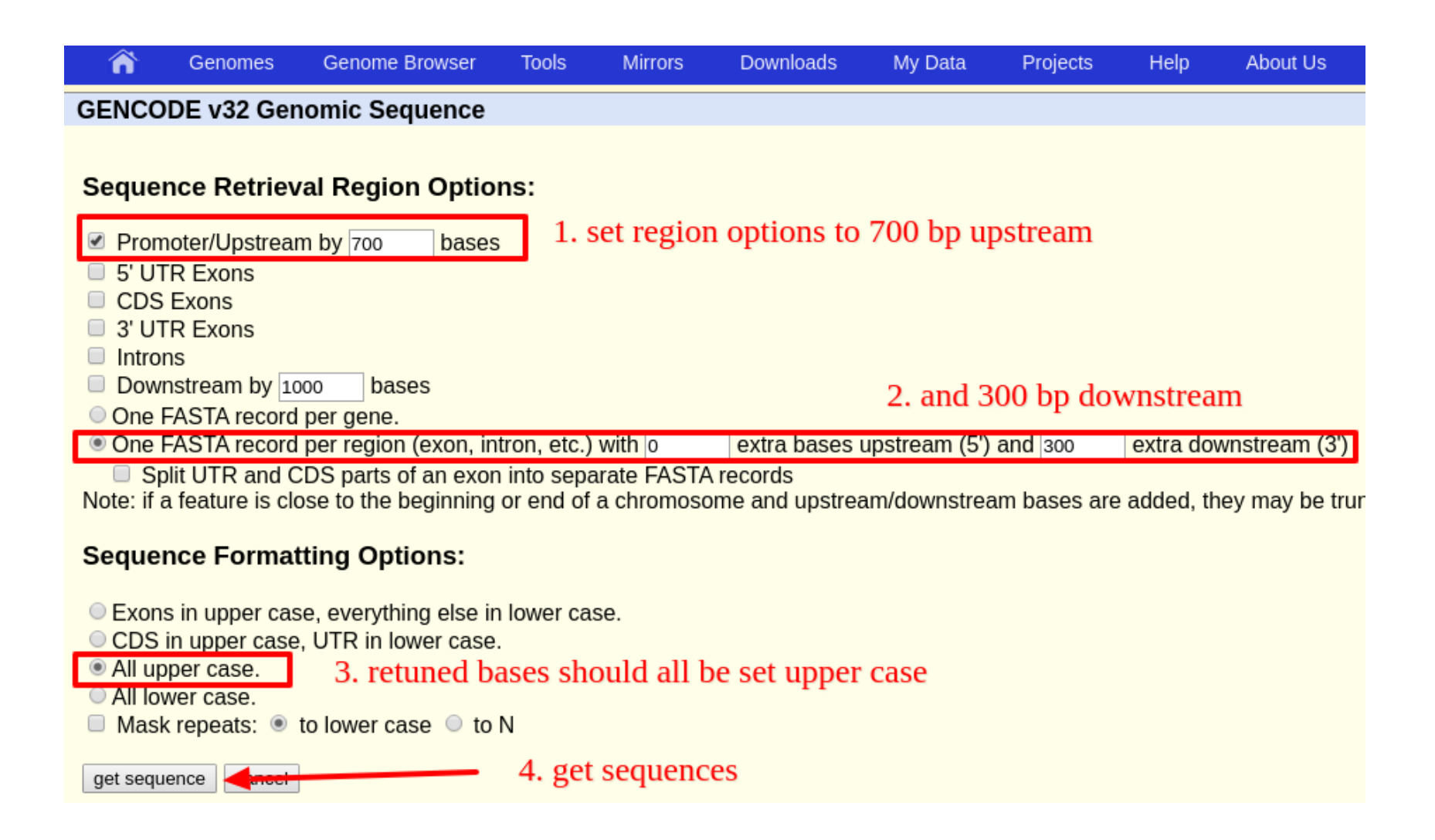

## FIMO: scan promoter sequences for TFBS

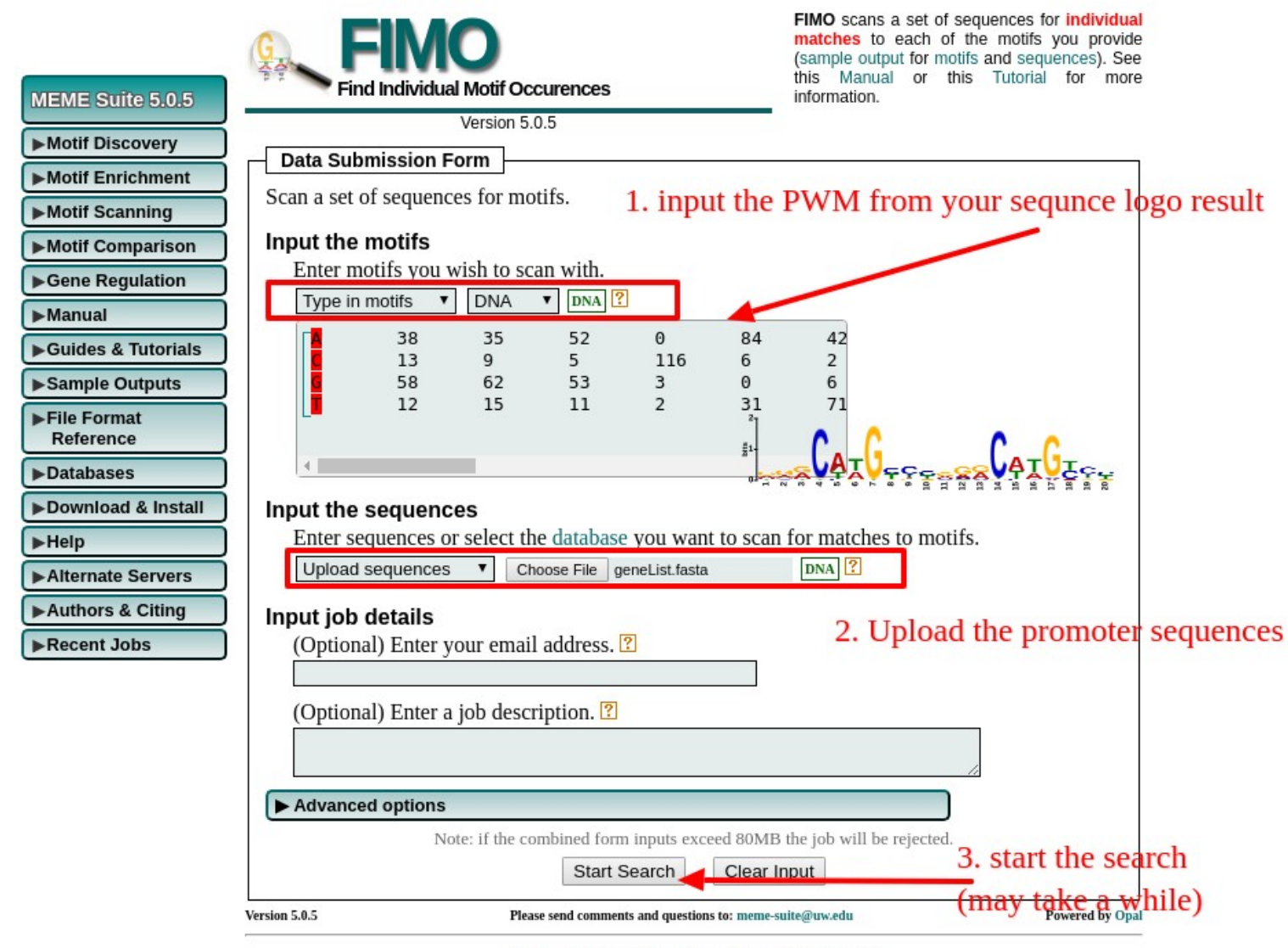

Home Documentation Downloads Authors Citing

## FIMO: scan promoter sequences for TFBS results

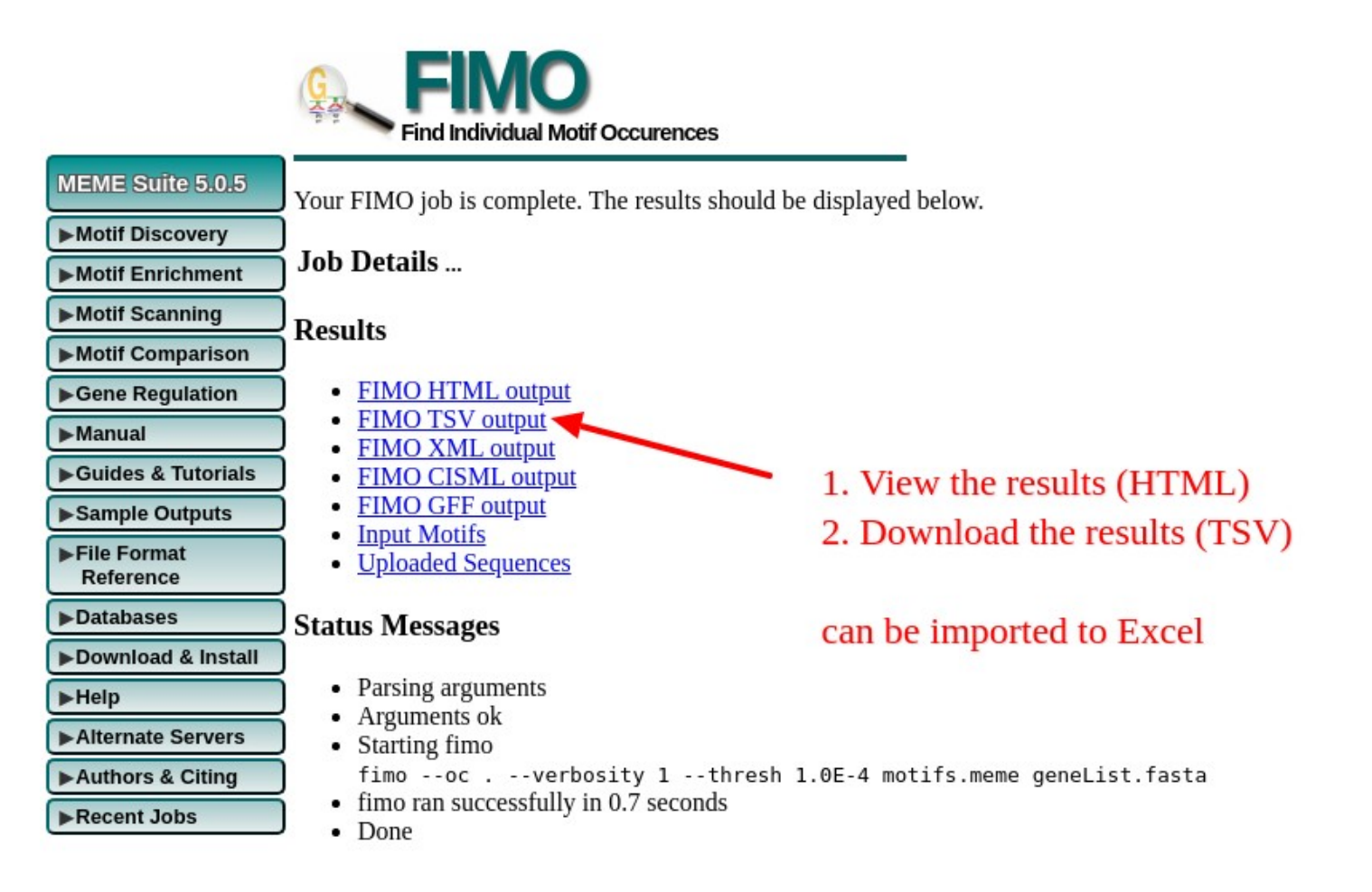

The FIMO result table shows the Ensembl transcript start for which a P53 TFBS was found, we need to translate these IDs into gene names in order to know the number of genes with a TFBS (one gene can have multiple transcripts)

|          |              |                   |                | V                 |       |      |        |         |          |             |           |          |            |     |
|----------|--------------|-------------------|----------------|-------------------|-------|------|--------|---------|----------|-------------|-----------|----------|------------|-----|
| motif_id | motif_alt_id |                   | sequence_name  | •                 | start | stop | strand | score   | p-value  | q-value     | matched_s | sequence | 9          |     |
|          | 1RRRCWWGYYE  | <b>BRRRCWWGYY</b> | hg38_knownGene | ENST00000459970.1 | 622   | 641  | +      | 17.7105 | 4.9E-07  | 0.0923      | GAACAT    | STCCCA   | ACATGTT    | G   |
|          | 1RRRCWWGYYE  | BRRRCWWGYY        | hg38_knownGene | ENST00000448526.6 | 660   | 679  | +      | 17.7105 | 4.9E-07  | 0.0923      | GAACATO   | STCCCA   | ACATGTT    | G   |
|          | 1RRRCWWGYYE  | BRRRCWWGYY        | hg38_knownGene | ENST0000615513.4  | 690   | 709  | +      | 17.7105 | 4.9E-07  | 0.0923      | GAACATO   | STCCCA   | ACATGTT    | G   |
|          | 1 RRRCWWGYYE | BRRRCWWGYY        | hg38_knownGene | ENST00000459970.1 | 622   | 641  | -      | 17.4737 | 5.98E-07 | 0.0923      | CAACATO   | STTGGG   | ACATGTT    | C   |
|          | 1RRRCWWGYYE  | BRRRCWWGYY        | hg38_knownGene | ENST00000448526.6 | 660   | 679  | -      | 17.4737 | 5.98E-07 | 0.0923      | CAACATO   | STTGGG   | ACATGTT    | C   |
|          | 1RRRCWWGYYE  | <b>BRRRCWWGYY</b> | hg38_knownGene | ENST0000615513.4  | 690   | 709  | -      | 17.4737 | 5.98E-07 | 0.0923      | CAACATO   | STTGGG   | ACATGTT    | C   |
|          | 1RRRCWWGYYE  | <b>BRRRCWWGYY</b> | hg38_knownGene | ENST00000414641.5 | 225   | 244  | +      | 17      | 8.84E-07 | 0.0923      | TGACATO   | STCTAG   | GCATGTA    | G   |
|          | 1RRRCWWGYYE  | <b>BRRRCWWGYY</b> | hg38_knownGene | ENST00000477172.1 | 335   | 354  | +      | 16.7632 | 1.07E-06 | 0.0923      | GGCCCA    | GCCCA    | GGCATGC    | :TC |
|          | 100000000000 |                   |                | ELIGEORGA LOOGOO  |       |      |        | 40 7000 | 4 075 00 | ~ ~ ~ ~ ~ ~ |           | OTO OTO  | · · offoro | -   |

remove (seach/replace) the "hg38\_knownGene\_" part from the sequence names
 copy all Ensembl transcript IDs (ENST...) into the clipboard (mark column, Strg+c)

|   | A        | В                          | C                 | D     | E    | F      | G       | Н        |         | J                    |   |
|---|----------|----------------------------|-------------------|-------|------|--------|---------|----------|---------|----------------------|---|
| 1 | motif_id | motif_alt_id               | sequence name     | start | stop | strand | score   | p-value  | q-value | matched_sequence     |   |
| 2 | 1        | RRRCWWGYYBRRRCWWGYY        | ENST00000459970.1 | 622   | 641  | +      | 17.7105 | 4.9E-07  | 0.0923  | GAACATGTCCCAACATGTTG | i |
| 3 | 1        | <b>RRRCWWGYYBRRRCWWGYY</b> | ENST00000448526.6 | 660   | 679  | +      | 17.7105 | 4.9E-07  | 0.0923  | GAACATGTCCCAACATGTTG | i |
| 4 | 1        | RRRCWWGYYBRRRCWWGYY        | ENST00000615513.4 | 690   | 709  | +      | 17.7105 | 4.9E-07  | 0.0923  | GAACATGTCCCAACATGTTG | į |
| 5 | 1        | RRRCWWGYYBRRRCWWGYY        | ENST00000459970.1 | 622   | 641  | -      | 17.4737 | 5.98E-07 | 0.0923  | CAACATGTTGGGACATGTTC | į |
| 6 | 1        | RRRCWWGYYBRRRCWWGYY        | ENST00000448526.6 | 660   | 679  | -      | 17.4737 | 5.98E-07 | 0.0923  | CAACATGTTGGGACATGTTC | į |
| 7 | 1        | RRRCWWGYYBRRRCWWGYY        | ENST00000615513.4 | 690   | 709  | -      | 17.4737 | 5.98E-07 | 0.0923  | CAACATGTTGGGACATGTTC | į |
|   | 1        | DDDCWWCVVDDDDDCWWCVVV      | ENCT00000414641 E | 225   | 244  |        | 17      | 0.04E.07 | 0.0000  | TCACATCTCTACCCATCTAC | , |

### 3. navigate to the Ensembl Biomart website

| CENSEMBI BLAST/BLAT   VEP   Tools   BioMart   Downloads   Help & Docs   Blog                     |                                             |                           |  |  |  |  |  |  |  |  |  |  |
|--------------------------------------------------------------------------------------------------|---------------------------------------------|---------------------------|--|--|--|--|--|--|--|--|--|--|
| New Count Results                                                                                |                                             | 슑 URL 💿 XML 🔄 Peri 📀 Help |  |  |  |  |  |  |  |  |  |  |
| Dataset<br>Human genes (GRCh38.p13)<br>Filters                                                   | Ensembl Genes 99   Human genes (GRCh38.p13) | 1. Select Genes database  |  |  |  |  |  |  |  |  |  |  |
| [None selected]<br>Attributes                                                                    |                                             |                           |  |  |  |  |  |  |  |  |  |  |
| Gene stable ID<br>Gene stable ID version<br>Transcript stable ID<br>Transcript stable ID version |                                             | 2. Select "Human"         |  |  |  |  |  |  |  |  |  |  |
| Dataset                                                                                          |                                             |                           |  |  |  |  |  |  |  |  |  |  |
| [None Selected]                                                                                  |                                             |                           |  |  |  |  |  |  |  |  |  |  |

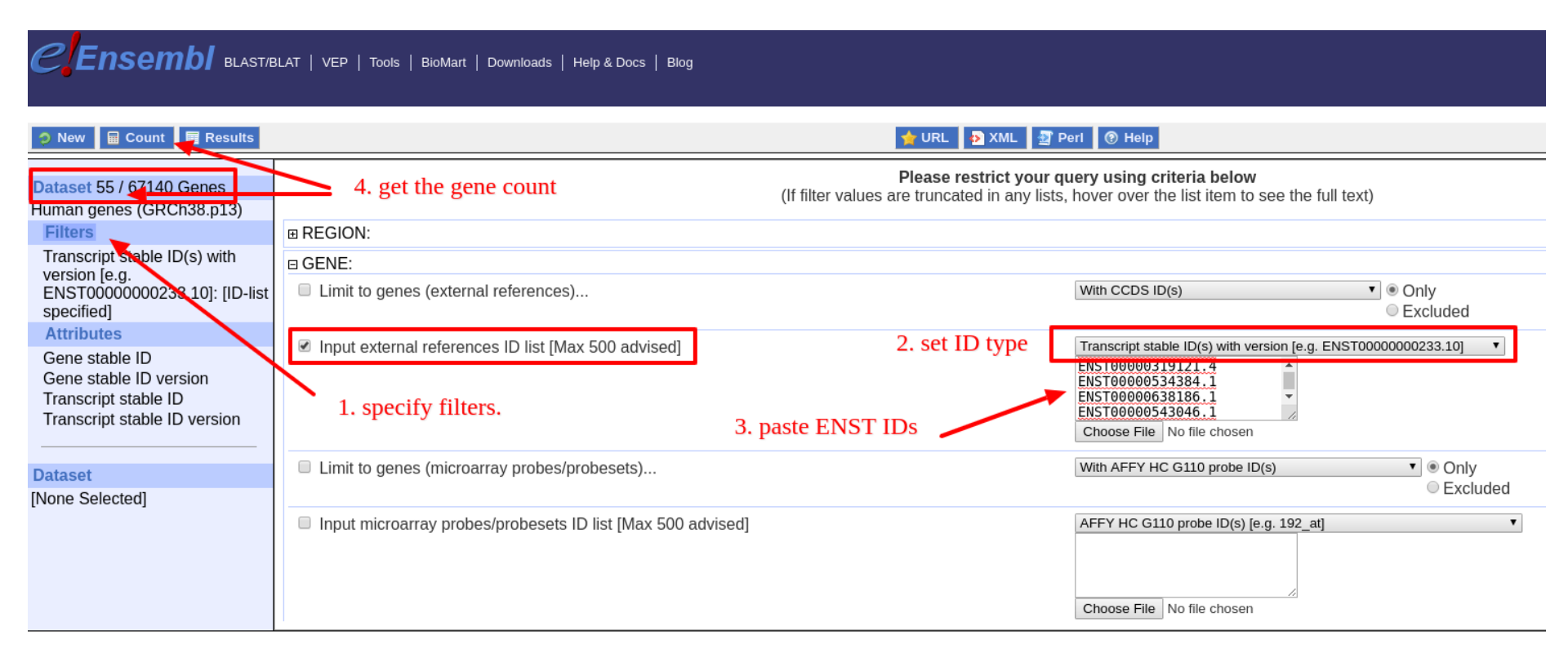

#### Ensembl BLAST/BLAT | VEP | Tools | BioMart | Downloads | Help & Docs | Blog 3. click results 🖬 Count ╈ URL 💿 XML 🔄 Perl 💿 Help New Results Variant (Somatic) Structures Dataset 55 / 67140 Genes Homologues (Max select 6 orthologues) Sequences Human genes (GRCh38.p13) Filters Ensembl Transcript stable ID(s) with Gene stable ID GENCODE basic annotation version [e.g. Gene stable ID version APPRIS annotation 2. check "Transcript stable ID version" and "Gene name" ENST0000000233.10]: [ID-list Transcript stable ID RefSeq match transcript specified] Transcript stable ID version 🗹 Gene name Attributes Protein stable ID Source of gene name Transcript Lable ID version Protein stable ID version Transcript name Gene name Exon stable ID Source of transcript name Gene description Transcript count Chromosome/scaffold name Gene % GC content Dataset Gene start (bp) Gene type [None Selected] Gene end (bp) Transcript type Strand Source (gene) 1. click Attributes Karyotype band Source (transcript) Transcript start (bp) Version (gene) to select mapping Transcript end (bp) Version (transcript) Transcription start site (TSS) Version (protein) ENST -> Gene name Transcript length (including UTRs and CDS) Gene Synonym Transcript support level (TSL)

| CENSEMBI BLAST/BLAT   VEP   Tools   BioMart   Downloads   Help & Docs   Blog                |                                                                                                    |                                           |                |              |            |                     |                     |  |  |  |  |  |  |
|---------------------------------------------------------------------------------------------|----------------------------------------------------------------------------------------------------|-------------------------------------------|----------------|--------------|------------|---------------------|---------------------|--|--|--|--|--|--|
| ⊘ New ■ Count ■ Results                                                                     |                                                                                                    |                                           |                |              |            | 🖕 URL 🚯 XML 🔮       | Perl 💿 Help         |  |  |  |  |  |  |
| Dataset 55 / 67140 Genes<br>Human genes (GRCh38.p13)<br>Filters                             | Export all results to<br>Email notification to                                                        | 1. Select File<br>Unique reslut           | XLS<br>ts only | File         |            | V XLS V             | Unique results only |  |  |  |  |  |  |
| Transcript stable ID(s) with<br>version [e.g.<br>ENST0000000233.10]: [ID-list<br>specified] | View<br>Transcript stable ID versi<br>ENST00000601812.1                                               | on Gene name<br>KLK3                      |                | 10 v rows as | HTML 🔻 🗹 U | Jnique results only | /                   |  |  |  |  |  |  |
| Attributes<br>Transcript stable ID version<br>Gene name                                     | ENST00000534791.5<br>ENST00000525513.1<br>ENST00000533044.5<br>ENST00000527194.5<br>ENST00000533377.1 | GRINA<br>GRINA<br>GRINA<br>GRINA<br>GRINA |                |              |            | 2. click "Go"       | to download         |  |  |  |  |  |  |
| Dataset<br>[None Selected]                                                                  | ENST00000420687.2<br>ENST00000350721.9<br>ENST00000666943.1<br>ENST00000661310.1<br>Ensembl transcri  | ATR<br>ATR<br>ATR<br>ATR<br>D ID to Gen   | e name n       | napping      |            |                     |                     |  |  |  |  |  |  |

Open in Excel and remove duplicate "Gene name" in separate column

|    | A                            | В         | С | D | E | F         | G | Н |
|----|------------------------------|-----------|---|---|---|-----------|---|---|
| 1  | Transcript stable ID version | Gene name |   |   | 1 | Gene name |   |   |
| 2  | ENST00000601812.1            | KLK3      |   |   |   | KLK3      |   |   |
| 3  | ENST00000534791.5            | GRINA     |   |   |   | GRINA     |   |   |
| 4  | ENST00000525513.1            | GRINA     |   |   |   | CABLES1   |   |   |
| 5  | ENST00000533044.5            | GRINA     |   |   |   | ATR       |   |   |
| 6  | ENST00000527194.5            | GRINA     |   |   | 1 | RNF187    |   |   |
| 7  | ENST00000533377.1            | GRINA     |   |   | 1 | TNFRSF10A |   |   |
| 8  | ENST00000420687.2            | CABLES1   |   |   | 1 | ZNF385C   |   |   |
| 9  | ENST00000350721.9            | ATR       |   |   | 1 | RAD54L2   |   |   |
| 10 | ENST00000666943.1            | ATR       |   |   |   | MDM2      |   |   |
| 11 | ENST00000661310.1            | ATR       |   |   |   | BIRC5     |   |   |
| 12 | ENST00000653868.1            | ATR       |   |   |   | CTNNB1    |   |   |
| 13 | ENST00000514393.5            | ATR       |   |   |   | SURF1     |   |   |
| 14 | ENST00000515149.3            | ATR       |   |   | 1 | C8orf49   |   |   |
| 15 | ENST00000507148.1            | ATR       |   |   | 1 | POLD1     |   |   |
| 16 | ENST00000305943.8            | RNF187    |   |   |   | NME1      |   |   |
| 17 | ENST00000524158.5            | TNFRSF10A |   |   | } | RASSF1    |   |   |
| 18 | ENST00000453355.2            | ZNF385C   |   |   |   | ARSG      |   |   |
| 19 | ENST00000432863.1            | RAD54L2   |   |   |   | EGR1      |   |   |
| 20 | ENST00000462377.1            | RAD54L2   |   |   |   | GALNT4    |   |   |